# We turn \$5,000 to \$9,159 just in 3 weeks...

"We are the trend eater ... !!!"

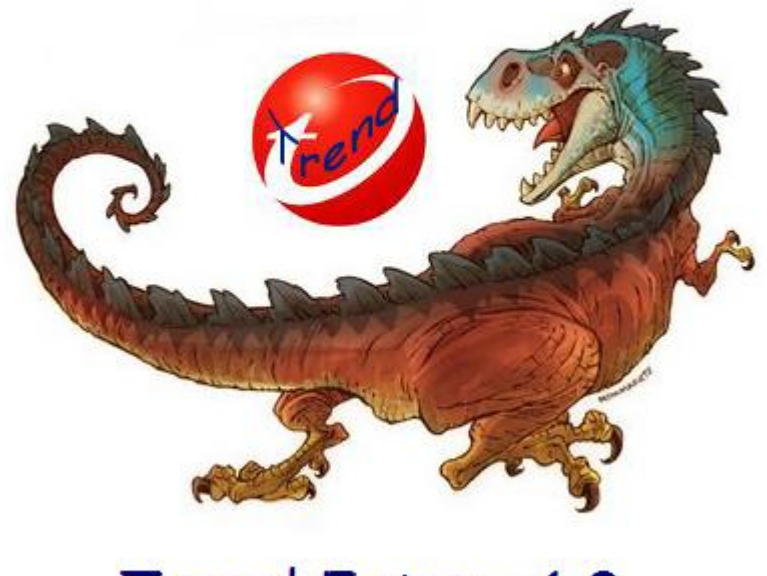

Trend Eater v1.0 Learn more here... All rights reserved. Except for brief quotations in a review of this publication, no part of this publication may be reproduced, stored in a retrieval system, or transmitted in any form or by any means – including electronic, mechanical, photocopy, recording, scanning or otherwise – without the prior written permission of the author.

#### **Disclaimer and Risk Warning :**

Trading any financial market involves risk. This e-book and the website <u>www.beatsforex.com</u> and its contents are neither a solicitation nor an offer to Buy/Sell any financial market. The contents of this e-book are for general informational purposes only (contents also mean the website <u>www.beatsforex.com</u> and any email correspondence or newsletters related to the website).

Although every attempt has been made to assure accuracy, we do not give any expressed or implied warranty as to its accuracy. We do not accept any liability for error or omission. Examples are provided for illustrative purposes only and should not be construed as investment advice or strategy.

No representation is being made that any account or trader will or is likely to achieve profits or loses similar to those discussed in this e-book. Past performance is not indicative of future results.

By purchasing the e-book, subscribing to our mailing list or using the website you will be deemed to have accepted these terms in full.

The author, the website, the e-book, and its representatives do not and cannot give investment advice or invite customers to engage in investments through this e-book.

We do our best to insure that the website is available 24 hours per day but we cannot be held liable if for any reason the site is not available.

The information provided on this ebook is not intended for distribution to, or use by any person or entity in any jurisdiction or country where such distribution or use would be contrary to law or regulation or which would subject us to any registration requirement within such jurisdiction or country.

Hypothetical performance results have many inherent limitations, some of which are mentioned below. No representation is being made that any account will or is likely to achieve profits or losses similar to those shown. In fact, there are frequently sharp differences between hypothetical performance results and actual results subsequently achieved by any particular trading program.

One of the limitations of hypothetical performance results is that they are generally prepared with the benefit of hindsight. In addition, hypothetical trading does not involve financial risk and no hypothetical trading record can completely account for the impact of financial risk in actual trading.

For example the ability to withstand losses or to adhere to a particular trading program in spite of the trading losses are material points, which can also adversely affect trading results. There are numerous other factors related to the market in general or to the implementation of any specific trading program, which cannot be fully accounted for in the preparation of hypothetical performance results. All of which can adversely affect actual trading results.

We reserve the right to change these terms and conditions without notice. You can check for updates to this disclaimer at any time without notification.

The content of <u>www.beatsforex.com</u> and this ebook are copyrighted and may not be copied or reproduced.

# **Components of the System**

- Fx Pro server
- ProbMeter indicator
- Pivot Multi Timeframe indicator : red for resistance and blue for support
- ADX indicator : period 14

## 1. Preparation

- Install Fx Pro Meta Trader 4 first (included in your package).
  Open a demo account.
  - This Fx Pro server has a better reaction to market condition, believe us.
- Now, copy and paste the package folder (experts, indicators, profiles & templates) to your Fx Pro Meta Trader 4 installation directory.
- Then, open your Fx Pro Meta Trader 4 program.
- Click the 'Profiles' button and choose 'Trend Eater for EURUSD' or 'Trend Eater for GBP/USD'. Set the time frame to M15.
- Or just open a new chart (EUR/USD or GBP/USD) and set it to M15, then load the 'Trend Eater for EUSUSD' or 'Trend Eater for GBPUSD' template.

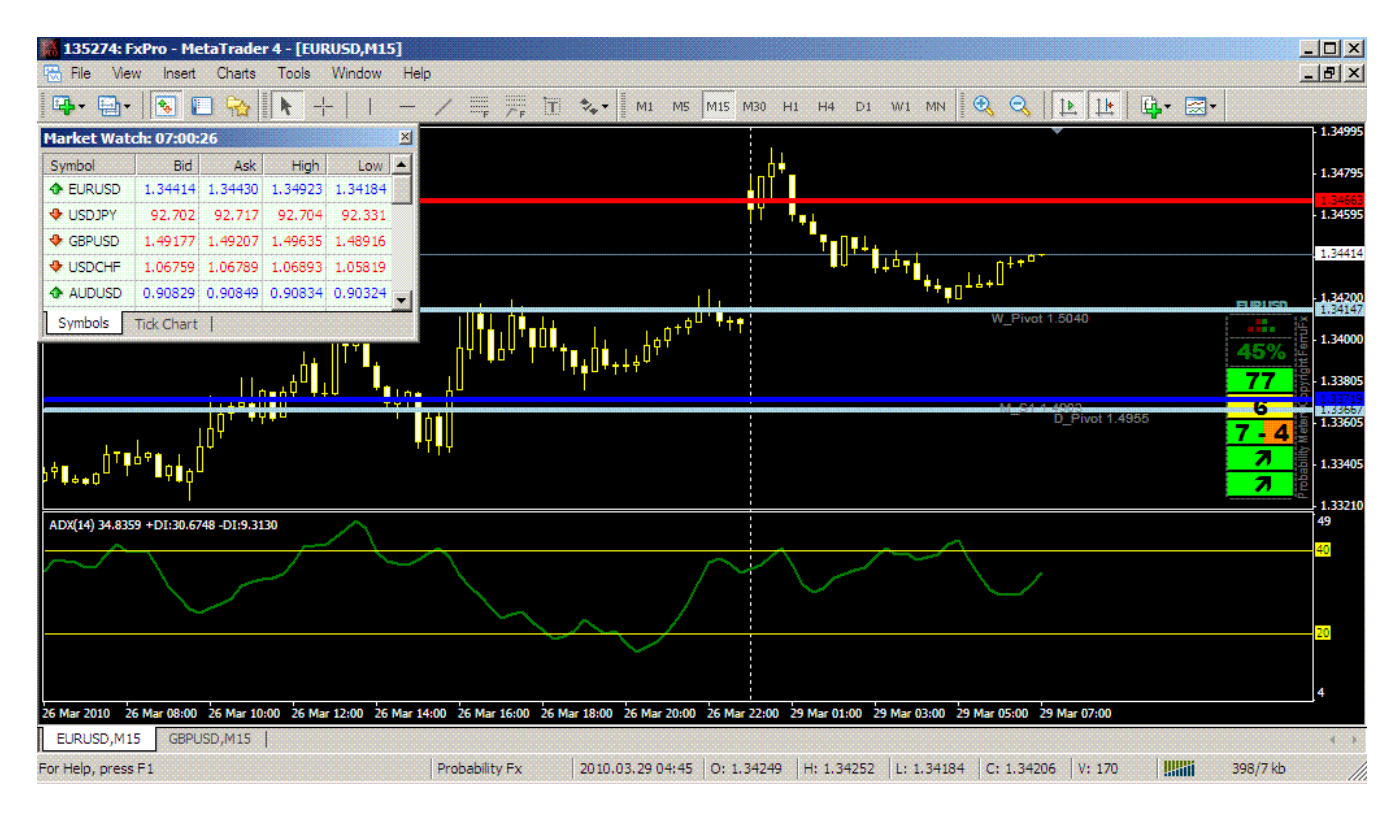

If you do all the steps above correctly, you will get this picture :

# 2. Entry Signal

#### Buy (Go Long) :

- First, wait until ProbMeter says "Probability STRONG UP Trend - ... " like this

| Proba      | ability Strong UP Trend - EURUSD M15 at 13:50:02       | <u></u>  |
|------------|--------------------------------------------------------|----------|
| <b>\$</b>  |                                                        | <u>*</u> |
| 18:49:58   | Probability Strong UP Trend - EURUSD M15 at 13:50:02   |          |
| l7:51:06   | Probability Strong DOWN Trend - GBPUSD M15 at 12:51:10 |          |
| 4 16:35:41 | Probability Strong DOWN Trend - GBPUSD M15 at 11:35:44 |          |
| A 14:59:58 | Probability Strong DOWN Trend - GBPUSD M15 at 10:00:01 |          |
|            | ****                                                   |          |

- Once it is occured, you must check these conditions :
  - NO U.S. BIG NEWS today (Non Farm Payroll, FOMC Meeting, Bernanke's testimony, etc).
    NO EURO ZONE important news in the next ½ hours ahead, if you trade EUR/USD.
    NO UK important news ½ hours in the next ½ hours ahead, if you trade GBP/USD.

You can visit <u>Forex Factory</u> to check wether a news is critical or not.

b. Range between the price (when an UP Trend Alert is occurred) must be at least 20 pips away from the NEXT Resistance.

| 🗟 File View I     | nsert Charts Tools Window Help                          | 21 | . (           | ·              | . 1:   |                    |          |                  |                 |          |                    |         | 1.       | 11              | -181           |
|-------------------|---------------------------------------------------------|----|---------------|----------------|--------|--------------------|----------|------------------|-----------------|----------|--------------------|---------|----------|-----------------|----------------|
|                   |                                                         |    | °F ∕^F        | U.             | 7. • I | M1 IV              | 45 M15   | M30 H1           | H4 [            | 51 W1    | . MN []            | ज प     |          |                 | <b></b>        |
| Proba             | ibility Strong UP Trend - EURUSD M15 at 13:50:02        |    |               |                |        |                    |          |                  |                 |          |                    |         |          |                 | 1.36           |
| $\Leftrightarrow$ |                                                         |    |               |                |        |                    |          |                  |                 |          |                    | Range i | is ≻= 20 | pips aw         | ay <b>1.36</b> |
|                   |                                                         | -  |               |                |        |                    |          |                  |                 |          |                    |         |          |                 | 1.36           |
| A 18:40:59        | Probability Strong LID Trend - ELIDLISD M15 at 13:50:02 |    |               |                |        |                    |          |                  |                 | nU       |                    |         |          |                 | 1.30           |
| A 17:51:06        | Probability Strong DOWN Trend - CBRUSD M15 at 13:50:02  |    |               | <u>at</u> tî î | 44     | ≬∎ <sub>†∔</sub> . | _        |                  |                 |          |                    |         |          |                 | 1.35           |
| A 16:35:41        | Probability Strong DOWN Trend - GBPUSD M15 at 11:35:44  |    | <b>**</b> *** |                | T      |                    |          | · · ·            |                 | Frvot 1. | 5040<br>)_Pivot 1. | 5097    |          |                 | 1.35           |
| A 14:59:58        | Probability Strong DOWN Trend - GBPUSD M15 at 10:00:01  |    |               |                |        |                    | <b>1</b> |                  | T <b>F</b> UT F | ſ        |                    |         |          | URUSD           | 1.33           |
| A 14/40/10        | Deskshillty Strong DOWN Trood CEDI ISD M15 at 00:40:12  |    |               |                |        |                    | ļ d 🛛    | ΑĻŲ              |                 |          |                    |         |          | 8800/           | 1.35           |
|                   | OK                                                      |    |               |                |        |                    |          | ή <sup>υ.,</sup> |                 |          |                    |         |          | <b>0 // 7</b> 0 | 19HF           |
|                   |                                                         |    |               |                |        |                    | 1        | T                |                 |          |                    |         |          | 85              | 1.35           |
| ļ¢⊺ I             |                                                         |    | ****          |                |        |                    |          |                  |                 |          | D_S1 1.4           | 998     | -        | 8               | ହ<br>- 1.35    |
|                   |                                                         |    |               |                |        |                    |          |                  |                 |          |                    |         | _        | - 3             | fty M.e        |
|                   |                                                         |    |               |                |        |                    |          |                  |                 |          |                    |         | _        | -               | iqeq - 1.35    |
|                   |                                                         |    |               |                |        |                    |          |                  |                 |          |                    |         |          | 1               |                |

c. ADX (when an UP Trend Alert is occurred) must rise BETWEEN 20 - 40 level.

| ADX(14) 29,515 | 0 +DI:38.83 | 94 -DI:8.3112 |             |             |              |              |              |              |              | ~            |              |              |            |            | 49   |
|----------------|-------------|---------------|-------------|-------------|--------------|--------------|--------------|--------------|--------------|--------------|--------------|--------------|------------|------------|------|
|                | ~           |               | $\frown$    |             |              | ~~           |              |              | /            | $\frown$     |              | /            |            |            | - 40 |
|                |             |               |             |             | $\rangle$    |              | $\sim$       | $\sim$       | $\checkmark$ |              | ADX is       | rising BETV  | VEEN 20 ar | nd 40      | 2    |
| 9 Mar 2010 9   | Mar 15:45   | 9 Mar 17:45   | 9 Mar 19:45 | 9 Mar 21:45 | 9 Mar 23:45  | 10 Mar 01:45 | 10 Mar 03:45 | 10 Mar 05:45 | 10 Mar 07:45 | 10 Mar 09:45 | 10 Mar 11:45 | 10 Mar 13:45 |            |            | 7-2  |
| EURUSD,M1      | 5 GBPL      | ISD,M15       |             |             |              |              |              |              |              |              |              |              |            |            | 4.1  |
| or Help, press | F1          |               |             | Pr          | obability Fx | 2010.0       | 03.10 07:00  | O: 1.35994   | H: 1.36006   | L: 1.3595    | 59 C: 1.35   | 959 V: 64    | 999        | 7733/29 kb |      |

- After all conditions have been fullfilled, just click BUY for your chosen currency pair.
- Here is the COMPLETE chart for Buying Condition :

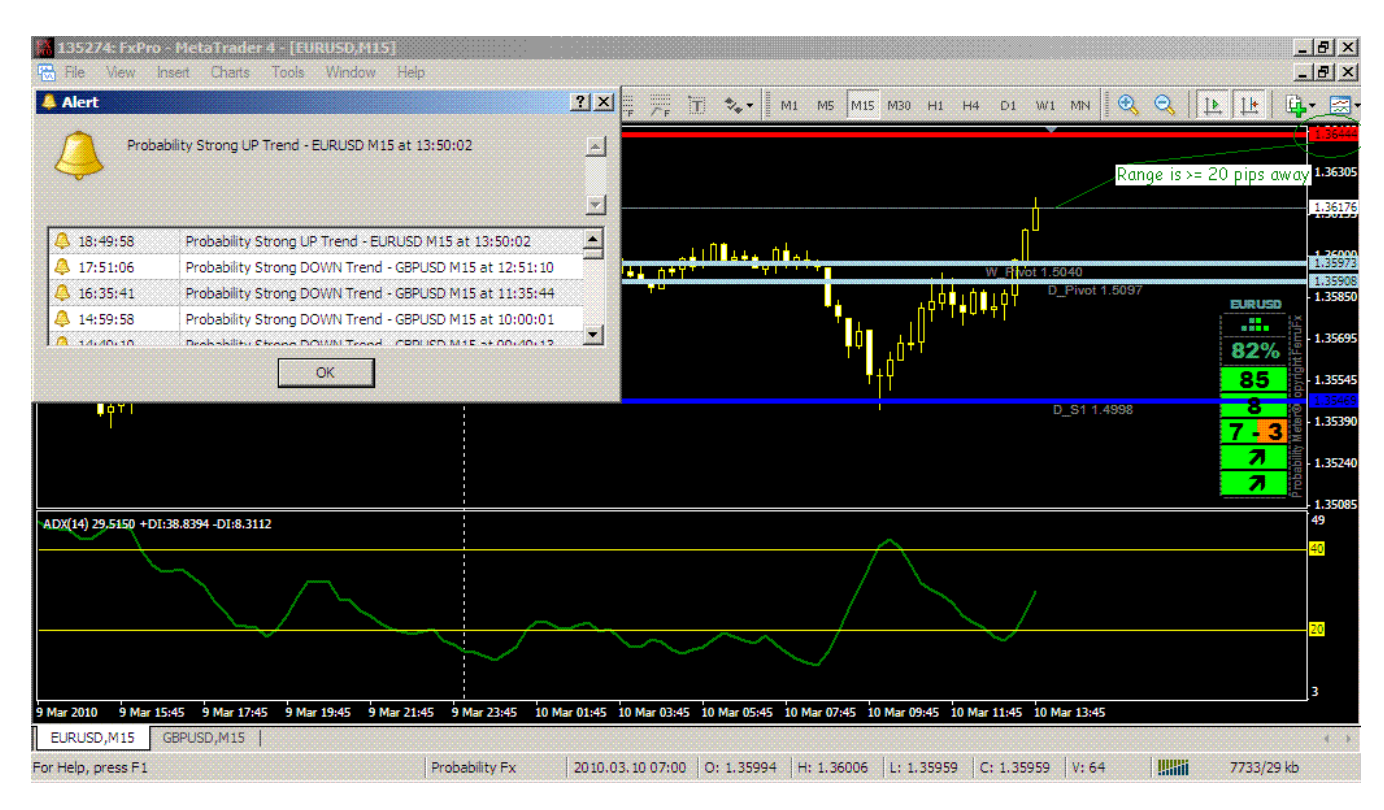

#### Sell (Go Short) :

- First, wait until ProbMeter says "Probability STRONG DOWN Trend - ... " like this

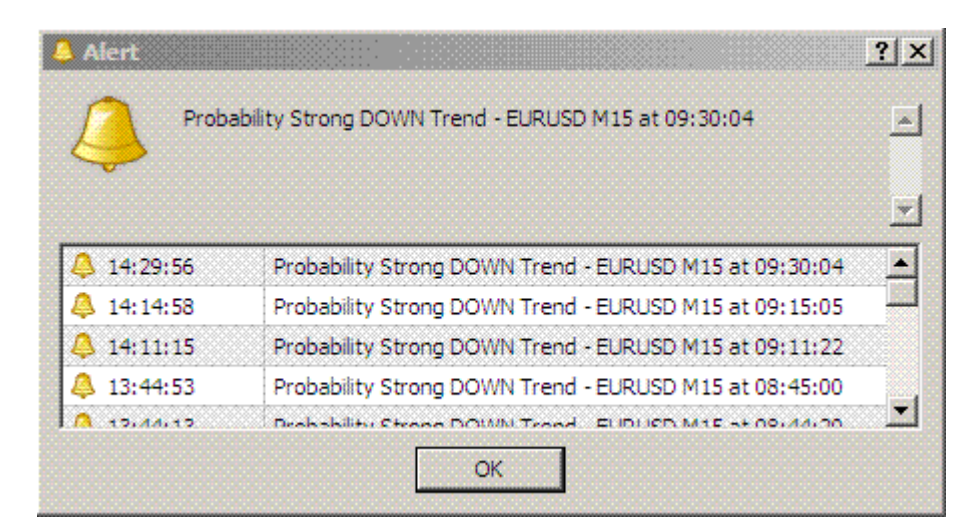

- Once it is occured, you must check these conditions :
  - NO U.S. BIG NEWS today (Non Farm Payroll, FOMC Meeting, Bernanke's testimony, etc).
    NO EURO ZONE important news ½ hours ahead, if you trade EUR/USD.
    NO UK important news ½ hours ahead, if you trade GBP/USD.

You can visit Forex Factory to check wether a news is critical or not.

b. Range between the price (when an DOWN Trend Alert is occurred) must be at least 20 pips away from the NEXT Support.

| 🚨 Alert                                                |                                                          | ? ×      | D R31.3944                      |             | 1.38832   |  |  |  |
|--------------------------------------------------------|----------------------------------------------------------|----------|---------------------------------|-------------|-----------|--|--|--|
| Probability Strong DOWN Trend - EURUSD M15 at 09:30:04 |                                                          |          | W_R11.3863<br>D_R21.3864        |             |           |  |  |  |
|                                                        |                                                          | <b>_</b> |                                 |             | - 1.38050 |  |  |  |
| A 14:29:56                                             | Probability Strong DOWN Trend - EURUSD M15 at 09:30:04   |          | _                               |             | 1.37710   |  |  |  |
| 4:14:58                                                | Probability Strong DOWN Trend - EURUSD M15 at 09:15:05   |          | D Pivot 1.3737                  | untuso<br>M | 1.37591   |  |  |  |
| 4:11:15                                                | Probability Strong DOWN Trend - EURUSD M15 at 09:11:22   |          | -trad+0++++                     | 2%          | - 1.37380 |  |  |  |
| 44:53                                                  | Probability Strong DOWN Trend - EURUSD M15 at 08:45:00   |          | ļQ∎ġ++++°*-*++o°-               |             |           |  |  |  |
| A 15/44/15                                             | Deshahilithi Strong DOMNI Trand - EUDUSD M15 at 09/44/00 |          | ₩_Pivet1.88591.3891<br>++ 01+01 | 0           | 1.36999   |  |  |  |
|                                                        |                                                          |          | Range is >= 20 pips away        |             | 1.36360   |  |  |  |

c. ADX (when an DOWN Trend Alert is occurred) must rise BETWEEN 20 - 40 level.

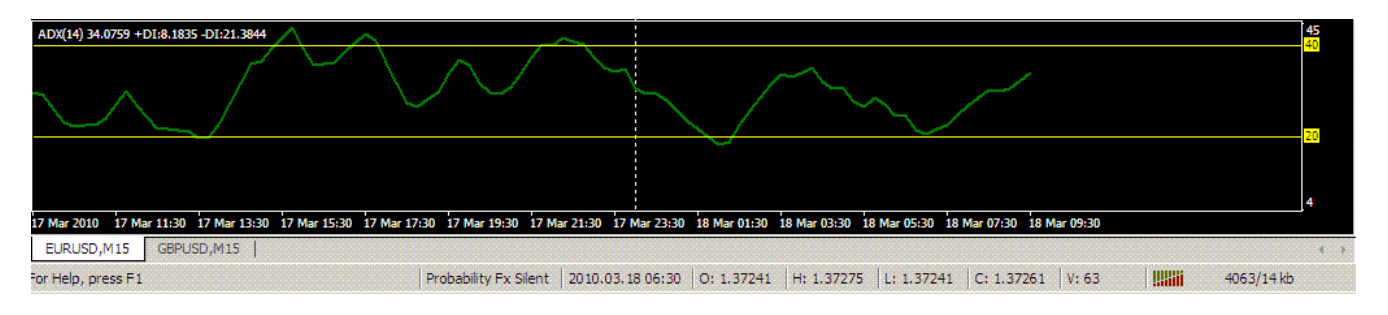

- After all conditions have been fullfilled, just click SELL for your chosen currency pair.
- Here is the COMPLETE chart for Selling Condition :

| 135274: FxPro - MetaTrader 4 - [EURUSD,M15]                     |                                       |                             |                                |                        | _ 8 ×         |
|-----------------------------------------------------------------|---------------------------------------|-----------------------------|--------------------------------|------------------------|---------------|
| 🔀 File View Insert Charts Tools Window Help                     |                                       |                             |                                |                        | _ 8 ×         |
| 📭 · 🔄 · 💽 🙀 📐 +     - /                                         | 🖷 🚝 📜 🎭 - М1 М                        | M15 M30 H1 H4 D1            | W1 MN 🕄 🔍 🗍                    | <u>k   k</u>   📴 - 🖂 - |               |
|                                                                 |                                       |                             |                                |                        | 1.39060       |
| 4 Alert                                                         | <u>?×</u>                             |                             | n                              | 83 1 3944              | 1.38832       |
| Deskahilty Strang DOWN Trend EUDUSD M15 at                      | 00:20:04                              |                             | W P1 1 38                      | 83                     | 1.38628       |
|                                                                 | 19:30:04                              |                             | D                              | R2 1.3864              | 1.38502       |
|                                                                 |                                       |                             |                                |                        |               |
|                                                                 | -                                     |                             |                                |                        | - 1.38050     |
| A 14:29:56 Probability Strong DOWN Trend - EURUS                | 0 M15 at 09:30:04                     |                             |                                |                        | 1.37921       |
| A 14:14:59 Probability Strong DOWN Trend - EURUS                | 0 M15 at 00:15:05                     |                             |                                |                        | EURUSD 1.3771 |
| A 14.14.56 Probability Strong Down Trend Public                 | 2 MID at 09.11.00                     |                             | D_                             | Pivot 1.3737           |               |
| 4 14:11:15 Probability Strong DOWN Trend - EURUS                | ) M15 at 09:11:22                     | Ó\$6++++                    | +*                             |                        | 82% 🚆         |
| A 13:44:53 Probability Strong DOWN Trend - EURUS                | 0 M15 at 08:45:00                     |                             |                                |                        | 2.0 2 1,3699  |
| J /A 12:44:12 Drobshiltu Chasa DOWN Trand ELDUC                 | M1E at 00:44:30                       |                             | W_Pivot 1.9                    | 899 1.3891             | 0 8           |
| ОК                                                              |                                       |                             |                                | S2 1.3611              | 1.36680       |
|                                                                 |                                       |                             |                                |                        |               |
|                                                                 |                                       |                             |                                |                        |               |
|                                                                 |                                       |                             |                                |                        | 1,3604        |
| ADX(14) 34.0759 +DI:8.1835 -DI:21.3844                          | $\sim$                                |                             |                                |                        | 45            |
|                                                                 | $\sim$                                |                             |                                |                        | 40            |
|                                                                 | $\wedge$                              | $\sim$                      |                                |                        |               |
| $\land \land \land \lor \lor$                                   |                                       |                             | $\sim$ $\sim$                  |                        |               |
|                                                                 |                                       | $\times$ /                  |                                |                        | 20            |
|                                                                 |                                       | $\sim$                      |                                |                        |               |
|                                                                 |                                       |                             |                                |                        |               |
|                                                                 |                                       |                             |                                |                        | 4             |
| 17 Mar 2010 17 Mar 11:30 17 Mar 13:30 17 Mar 15:30 17 Mar 17:30 | 17 Mar 19:30 17 Mar 21:30 17 Mar 23:  | 0 18 Mar 01:30 18 Mar 03:30 | 18 Mar 05:30 18 Mar 07:30 18 M | ar 09:30               |               |
| EURUSD,M15 GBPUSD,M15                                           |                                       |                             |                                |                        | ( )           |
| For Help, press F1 Pr                                           | obability Fx Silent   2010.03.18 06:3 | 0 0: 1.37241 H: 1.3727      | 5 L: 1.37241 C: 1.37261        | V: 63                  | 4063/14 kb    |

## 3. Stop Loss & Take Profit

#### For Buying Condition :

Set Stop Loss 30 pips (for EURUSD) from your Entry price. Set Stop Loss 50 pips (for GBPUSD) from your Entry price.

Set Take Profit at 5 pips away from the nearest Resistance level.

Don't use Trailing Stop to get the maximum gains. Don't update your Take Profit even the trading session day has changed.

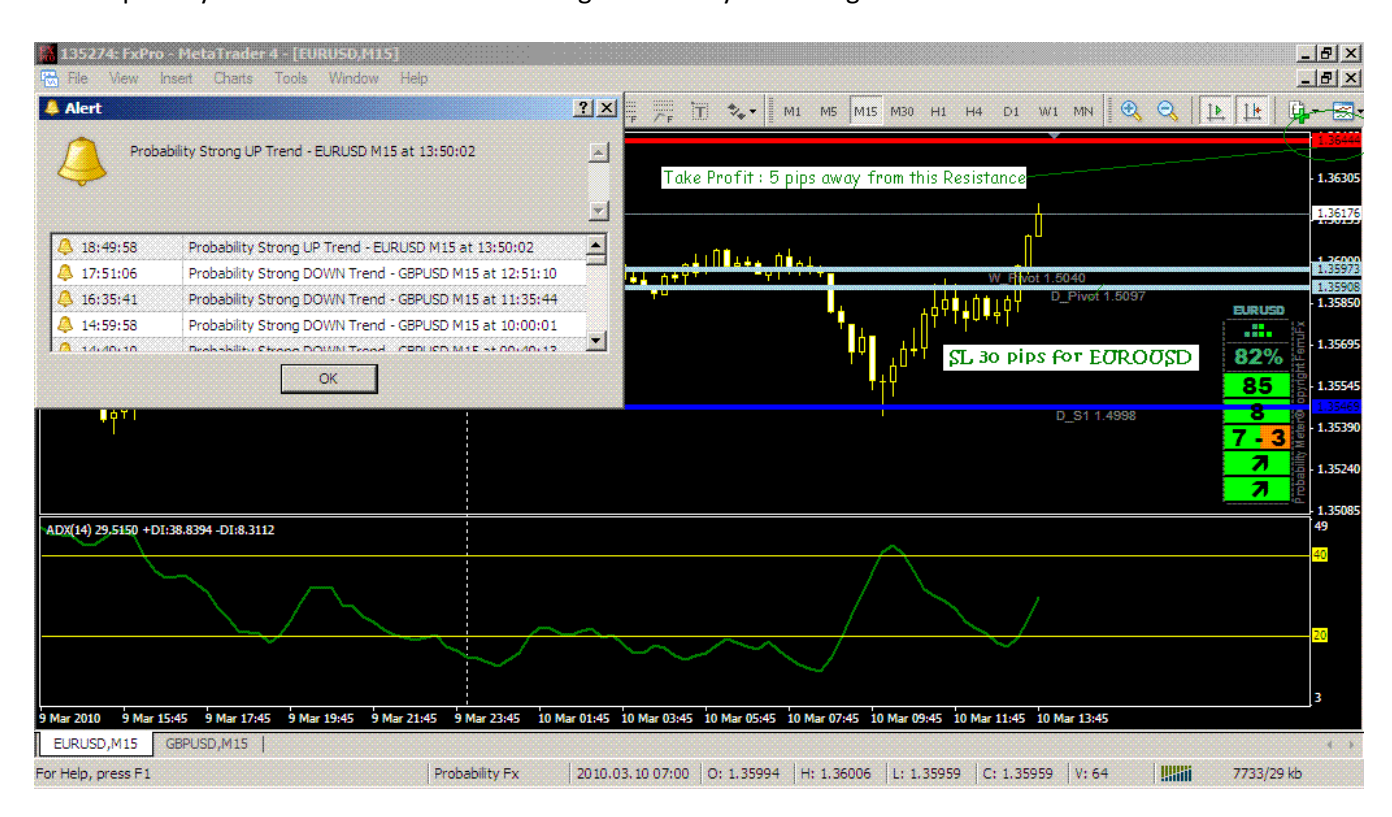

#### For Selling Condition :

Set Stop Loss 30 pips (for EURUSD) from your Entry price. Set Stop Loss 50 pips (for GBPUSD) from your Entry price.

Set Take Profit at 5 pips away from the nearest Support level.

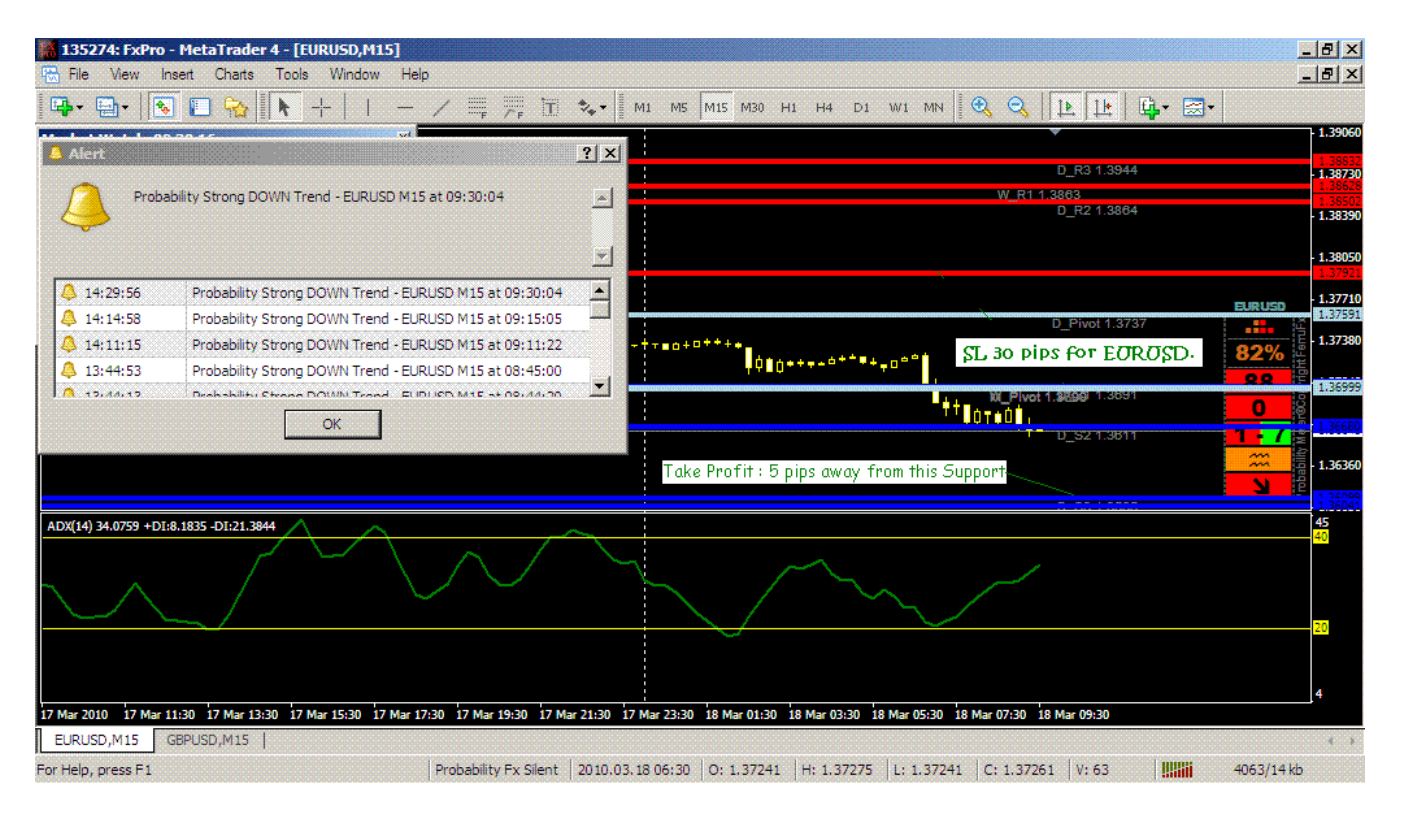

Don't use Trailing Stop to get the maximum gains.

Don't update your Take Profit even the trading session day has changed.

### 4. Now, What?

Once you have enter a trade, what you have to do are :

- leave it alone until either of your Stop Loss or Take Profit levels are executed

Happy trading...hopefully my original trading system will help your live trading.

Best regards,